## **11 LUMBER** <u>HP DesignJet T520</u>

IP Address | Configuration Report Page | Basic Driver

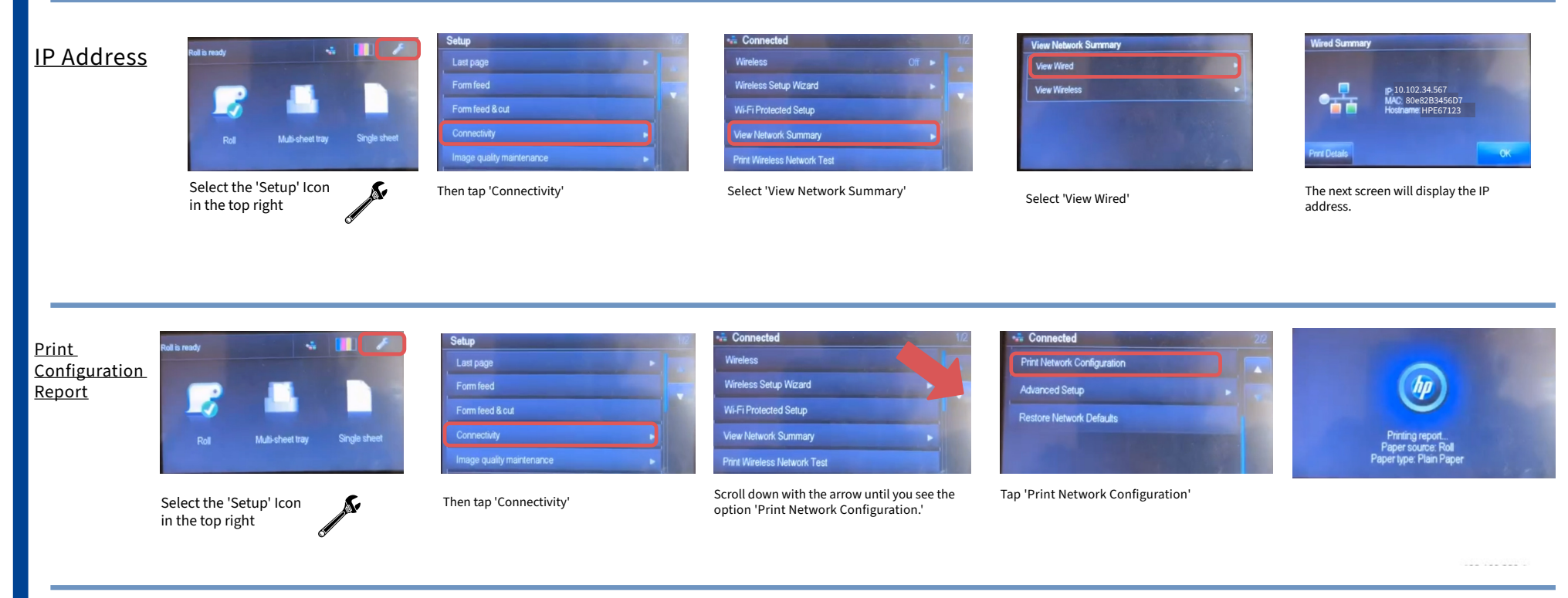

PageWide Installer Driver

https://drive.google.com/drive/folders/1BwUkfVD3HLiTWTZpvuzUKrXQla0bKFHD